## Programming GTK+ Implementation of a Text Editor

Mohamed A. Aslan

February 17, 2005

## Contents

| <b>1</b> | Intr | roduction 9                |
|----------|------|----------------------------|
|          | 1.1  | Introduction               |
|          | 1.2  | Requirements for this book |
|          | 1.3  | Compiling The Examples     |
|          | 1.4  | Outline of the book        |
| <b>2</b> | Wir  | ndows 11                   |
|          | 2.1  | Description                |
|          | 2.2  | Implementation             |
| 3        | Lab  | els 17                     |
|          | 3.1  | Description                |
|          | 3.2  | Implementation             |
| 4        | Ent  | ries 19                    |
|          | 4.1  | Description                |
|          | 4.2  | Implementation             |
| <b>5</b> | Tex  | t View 21                  |
|          | 5.1  | Description                |
|          | 5.2  | Implementation             |
| 6        | But  | tons 25                    |
|          | 6.1  | Description                |
|          | 6.2  | Implementation             |
| 7        | Stat | tus Bars 31                |
|          | 7.1  | Description                |
|          | 7.2  | Implementation             |

| 8  | Fool Bars38.1 Description58.2 Implementation5                                                                                                   | <b>33</b><br>34 |
|----|----------------------------------------------------------------------------------------------------|-----------------|
| 9  | Menus       3         9.1 Description                                                                                                    | <b>37</b><br>37 |
|    | 9.2 Implementation                                                                                                    | 38              |
| 10 | Scrolled Windows                                                                                                    | 39              |
|    | 10.1 Description                                                                                                    | 39<br>39        |
| 11 | Boxes 4                                                                                                    | 11              |
|    | 11.1 Description                                                                                                    | 11<br>12        |
| 12 | Tables 4                                                                                                    | 45              |
|    | 12.1 Description $\ldots \ldots \ldots \ldots \ldots \ldots \ldots \ldots \ldots \ldots \ldots \ldots \ldots \ldots \ldots $                    | 15              |
|    | 12.2 Implementation                                                                                                    | <del>1</del> 6  |
| 13 | Signals 4                                                                                                    | 19              |
|    | 13.1 Description                                                                                                    | 19<br>50        |
|    | $15.2 \text{ Implementation} \dots \dots \dots \dots \dots \dots \dots \dots \dots \dots \dots \dots \dots \dots \dots \dots \dots \dots \dots$ | )()             |
| 14 | File Selection 5                                                                                                    | 51              |
|    | 14.1 Description                                                                                                    | 51<br>51        |
|    |                                                                                                    | )1              |
| 15 | Font Selection 5                                                                                                    | 55              |
|    | 15.1 Description                                                                                                    | 55              |
|    | 15.2 Implementation $\ldots$ $\ldots$ $\ldots$ $\ldots$ $\ldots$ $\ldots$                                                                       | 99              |
| 16 | Text Editor 5                                                                                                    | 59              |
|    | 16.1 Description                                                                                                    | 59              |
|    | 16.2 Implementation                                                                                                    | 59              |

# List of Figures

| $2.1 \\ 2.2 \\ 2.3$                       | Window 1                                                                                                    | <br><br> | <br><br><br>• • | · ·      |             | • | <br><br> |   |   |   |   |   | 13<br>14<br>15 |
|-------------------------------------------|----------------------------------------------------------------------------------------------------|----------|-----------------|----------|-------------|---|----------|---|---|---|---|---|----------------|
| 3.1                                       | Label                                                                                                    | <br>•    | <br>•           |          | •           | • |          | • |   |   |   |   | 18             |
| 4.1                                       | Entry                                                                                                    |          | <br>            |          | •           | • |          |   |   |   |   |   | 20             |
| 5.1                                       | Text View                                                                                                    |          | <br>•           |          |             |   |          |   |   |   |   |   | 23             |
| $\begin{array}{c} 6.1 \\ 6.2 \end{array}$ | Button 1                                                                                                    | <br>     | <br><br>• •     | <br>     | •           | • | <br>•    | • | • | • | • |   | 26<br>27       |
| 7.1                                       | Status Bar                                                                                                    |          | <br>•           |          | •           |   |          | • |   |   |   |   | 32             |
| 8.1                                       | Tool Bar                                                                                                    |          | <br>            |          | •           |   |          | • |   |   |   |   | 35             |
| 9.1                                       | Menu                                                                                                    | <br>•    | <br>            |          | •           |   |          | • |   |   |   |   | 38             |
| 10.                                       | 1 Scrolled Window                                                                                                    |          |                 |          | •           |   |          | • |   |   |   |   | 40             |
| 11.<br>11.                                | 1 Box 1                                                                                                    | <br>     | <br><br>• •     |          | •           | • | <br>•    | • | • |   | • | • | 42<br>43       |
| 12.                                       | 1 Table                                                                                                    |          | <br>            |          | •           |   |          | • |   |   |   |   | 47             |
| 13.                                       | 1 Signals                                                                                                    |          | <br>            |          |             |   |          | • |   |   |   |   | 50             |
| 14.<br>14.<br>14.                         | <ol> <li>File Selection Before Selection</li> <li>File Selection Dialog</li> <li>File Selection After Selection .</li> </ol> | <br><br> | <br><br><br>• • | <br><br> | •<br>•<br>• | • | <br>     |   |   |   |   |   | 52<br>53<br>53 |
| 15.<br>15.<br>15.                         | <ol> <li>Font Selection Before Selection</li> <li>Font Selection Dialog</li> <li>Font Selection After Selection</li> </ol>   | <br>     | <br><br><br>• • | <br><br> |             | • | <br><br> |   |   |   |   |   | 57<br>58<br>58 |

| 6 |                  | LIST OF FIG | URES |
|---|------------------|-------------|------|
|   | 16.1 Text Editor | <br>        | . 67 |

# Listings

| 2.1  | Window 1                                                                                                    |
|------|----------------------------------------------------------------------------------------------------|
| 2.2  | Window 2                                                                                                    |
| 2.3  | Window 3                                                                                                    |
| 3.1  | Label                                                                                                    |
| 4.1  | Entry                                                                                                    |
| 5.1  | Text View                                                                                                    |
| 6.1  | Button 1                                                                                                    |
| 6.2  | Button 2                                                                                                    |
| 7.1  | Status Bar                                                                                                    |
| 8.1  | Tool Bar                                                                                                    |
| 9.1  | Menu                                                                                                    |
| 10.1 | Scrolled Window                                                                                                    |
| 11.1 | Box 1 $\ldots$ $\ldots$ $42$                                                                                                    |
| 11.2 | Box 2 43                                                                                                    |
| 12.1 | Table         46                                                                                                    |
| 13.1 | Signals                                                                                                    |
| 14.1 | File Selection                                                                                                    |
| 15.1 | Font Selection                                                                                                    |
| 16.1 | textedit.h $\ldots \ldots \ldots \ldots \ldots \ldots \ldots \ldots \ldots \ldots \ldots \ldots \ldots 59$                                        |
| 16.2 | textedit.c $\ldots \ldots \ldots \ldots \ldots \ldots \ldots \ldots \ldots \ldots \ldots \ldots \ldots \ldots \ldots \ldots \ldots \ldots \ldots$ |
|      |                                                                                                    |

LISTINGS

## Introduction

### 1.1 Introduction

Gtk+ The Gimp Toolkit is a library for creating GUI applications, It uses the xlib which is the main library for GUI. Gtk+ works on many UNIX-like platforms as Linux, BSD, and it also runs on Windows and MacOSX.

Gtk+ is released unders the terms of the GNU library General Public License (LGPL), which means that is free and open source library, and you can modify it as you like under the terms of LGPL license. Gtk+ ues a C-based object-oriented architecture, it also can be used by other languages rather than C, including C++, Objective-C, Guile/Scheme, Perl, Pythin, TOM, Ada95, Pascal and Eiffel.

For more information and advanced topics you should consult the Gtk+ manual reference found at : http://www.gtk.org

### 1.2 Requirements for this book

- 1. A UNIX-like box as Linux or BSD
- 2. Xlib: Xfree86 or Xorg
- 3. Glib, Pango, ATK, GdkPixbuf, Gdk, Gtk+
- $4. \ \mathrm{GCC}$

Mostly every Linux distribution includes those requirements.

### 1.3 Compiling The Examples

For compiling the examples in this book you can change to the directory containing the example and just type make, or you can compile them manually by typing the following:

cc 'pkg-config ---cflags ---libs gtk+-2.0' example.c -o example

Note: to run this program just type:

./example

And not

example

Like Dos/Windows platform, which indicates that the executable is in the current directory, because the current directory isn't included in the path. Note: you should consult the Gtk+ manual reference located at: http://developer.gnome.org/doc/API/2.0/gtk/index.html

### 1.4 Outline of the book

Each chapter talks about a certain Gtk+ Widget (Object), where it starts by the description of the used functions and then the implementation of the example. In the last chapter we will write a small text editor, which you can modify its code freely and expand it according to your needs.

## Windows

### 2.1 Description

Every object in Gtk+ is called Widget and every widget has it's type. We use gtk\_set\_locale() function for the Initialization of the internationalization support for Gtk+. gtk\_init() will initialize everything needed to operate Gtk+ and parses some standard command line options: argc, argv. gtk\_widget\_show\_all() which shows the widget with all of its components. And gtk\_main() which runs the Gtk main loop till gtk\_main\_quit() is called. These functions are very important functions and will be used in all of the examples included in this book.

GtkWidget \*gtk\_window\_new(GtkWindowType type);

This function creates a Gtk+ toplevel window and returns it's handle.

void gtk\_window\_set\_title(GtkWindow \*window, const gchar \*title);

This function sets the title of the GtkWindow.

void gtk\_window\_set\_position(GtkWindow \*window, GtkWindowPosition position↔
);

this function is used to set the position of the Gtk+ window.

void gtk\_window\_set\_default\_size(GtkWindow \*window, gint width, gint \leftarrow
height);

this function is used to set the default size of the Gtk+ window.

GTK\_WINDOW()

A macro which casts the GtkWidget window as GtkWindow.

#### Gtk+ window positions

- GTK\_WIN\_POS\_CENTER
- GTK\_WIN\_POS\_MOUSE
- GTK\_WIN\_POS\_CENTER\_ALWAYS

The first one sets the window position to the center of the screen, the second one sets the window position under the mouse cursor, while the third keep the window centred even its size changed.

### 2.2 Implementation

Example 1

Listing 2.1: Window 1

```
#include <gtk/gtk.h>
GtkWidget *window;
 1
\mathbf{2}
 3
    int main(int argc, char **argv)
 4
    {
         gtk_set_locale();
 5
 6
         gtk_init(&argc, &argv);
 \overline{7}
         window=gtk_window_new(GTK_WINDOW_TOPLEVEL);
 8
         gtk_widget_show_all(window);
9
         gtk_main();
10
         return 0;
11
    }
```

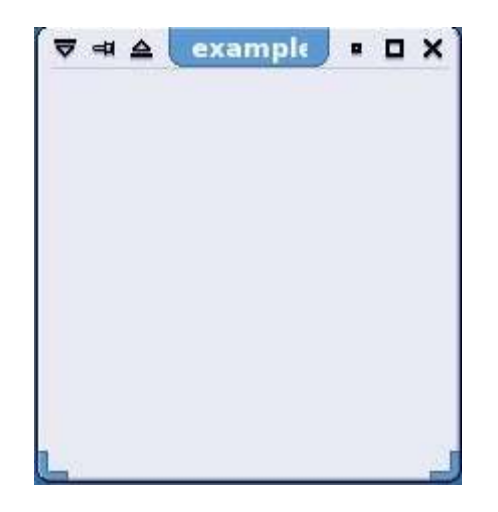

Figure 2.1: Window 1

Example 2

Listing 2.2: Window 2

```
#include <gtk/gtk.h>
 1
      GtkWidget *window;
int main(int argc, char **argv)
 \mathbf{2}
 3
 4
       {
              gtk_set_locale();
gtk_init(&argc, &argv);
window=gtk_window_new(GTK_WINDOW_TOPLEVEL);
gtk_window_set_title(GTK_WINDOW(window), "Gtk+ Example 2");
sth_window_set_title(window);
 5
 \mathbf{6}
 7
 8
 9
               gtk_widget_show_all(window);
               gtk_main();
return 0;
10
11
12
       }
```

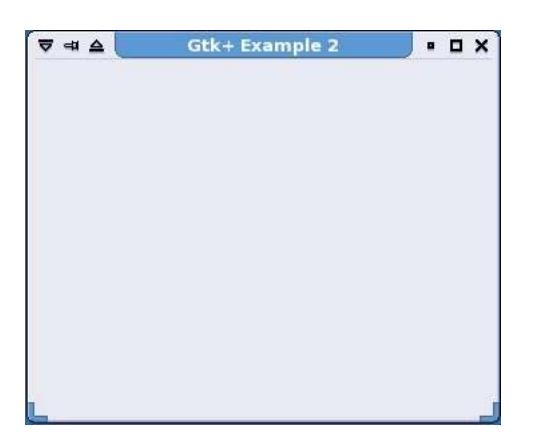

Figure 2.2: Window 2

## Example 3

#### Listing 2.3: Window 3

```
#include <gtk/gtk.h>
 1
 \mathbf{2}
      GtkWidget *window;
 3
      int main(int argc, char **argv)
 4
      {
 5
             gtk_set_locale();
             gtk_init(&argc, &argv);
window=gtk_window_new(GTK_WINDOW_TOPLEVEL);
 \mathbf{6}
 7
             window_gck_window_new(GIK_WINDOW(IOFLEVEL);
gtk_window_set_title(GTK_WINDOW(window), "Gtk+ Example 3");
gtk_window_set_default_size(GTK_WINDOW(window), 500, 500);
gtk_window_set_position(GTK_WINDOW(window), GTK_WIN_POS_CENTER);
 8
 9
10
11
             gtk_widget_show_all(window);
12
              gtk_main();
13
              return 0;
      }
14
```

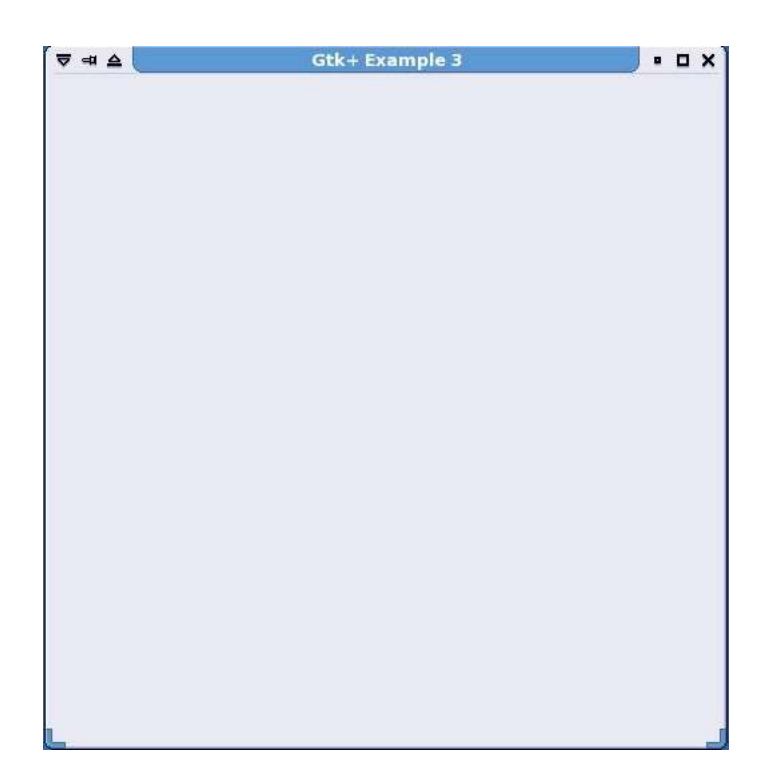

Figure 2.3: Window 3

## Labels

## 3.1 Description

Labels is a GtkWidget used to display text.

GtkWidget \*gtk\_label\_new(const char \*str);

This function creates a new label with the label text as it's argument.

Void gtk\_label\_set\_text(GtkLabel \*label, const char \*str);

This function changes the text of the label.

#### Another important function

Void gtk\_container\_add(GtkContainer \*container, GtkWidget \*widget);

This function attaches a child widget to its parent as: a label to a window.

### 3.2 Implementation

#### Example

Listing 3.1: Label

```
1 #include <gtk/gtk.h>
2 GtkWidget *window, *label;
3 int main(int argc, char **argv)
4 {
```

```
gtk_set_locale();
 5
                 gtk_set_locale();
gtk_init(&argc, &argv);
window=gtk_window_new(GTK_WINDOW_TOPLEVEL);
gtk_window_set_title(GTK_WINDOW(window), "Gtk+ Example4");
gtk_window_set_default_size(GTK_WINDOW(window), 200, 200);
gtk_window_set_position(GTK_WINDOW(window), GTK_WIN_POS_CENTER);
lobel=mtk_lobel_new("Wellowerld");
 6
 \overline{7}
  8
 9
10
                  label=gtk_label_new("HelloWorld");
11
                  gtk_container_add(GTK_CONTAINER(window), label);
gtk_widget_show_all(window);
12
13
14
                  {\tt gtk\_main}\,(\,)\;;
15
                  return 0;
16
        }
```

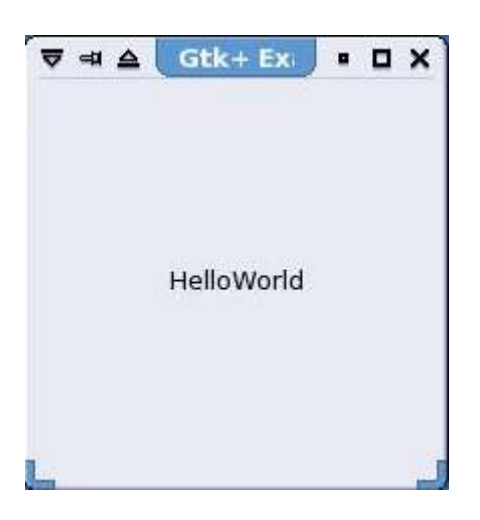

Figure 3.1: Label

## Entries

### 4.1 Description

Entries are widgets used to enter text and numbers, Entries have only one line for entering the text.

GtkWidget \*gtk\_entry\_new(void);

This function creates a new Gtk+ entry.

```
void gtk_entry_set_text(GtkEntry *entry, const gchar *text);
```

This function is used to set the text that appears in the GtkEntry.

void gtk\_entry\_append(GtkEntry \*entry, const gchar \*text);

This function is used to append text to the end of the text of the GtkEntry.

 $\texttt{Void gtk\_entry\_prepend(GtkEntry *entry, const gchar *text);}$ 

This function is used to prepend text to the beginning of the text of the GtkEntry.

 $\verb"G_CONST_RETURN" gchar *gtk_entry_get_text(GtkEntry *entry);$ 

This function returns the text of the GtkEntry.

### 4.2 Implementation

#### Example

Listing 4.1: Entry

```
#include <gtk/gtk.h>
 1
     GtkWidget *window, *entry;
int main(int argc, char **argv)
 \mathbf{2}
 3
 4
     {
           gtk_set_locale();
gtk_init(&argc, &argv);
 5
 6
           window=gtk_window_new(GTK_WINDOW_TOPLEVEL);
gtk_window_set_title(GTK_WINDOW(window), "Gtk+ Example 5");
 7
 8
           gtk_window_set_default_size(GTK_WINDOW(window), 200, 200);
 9
           gtk_window_set_position(GTK_WINDOW(window), GTK_WIN_POS_CENTER);
10
11
           entry=gtk_entry_new();
           gtk_entry_set_text(GTK_ENTRY(entry), "HelloWorld");
gtk_entry_append_text(GTK_ENTRY(entry), "-");
gtk_entry_prepend_text(GTK_ENTRY(entry), ".");
12
13
14
           gtk_container_add(GTK_CONTAINER(window), entry);
gtk_widget_show_all(window);
15
16
17
           gtk_main();
            return 0;
18
19
     }
```

| ▼☜≙       | Gtk+ Ex | • | × |
|-----------|---------|---|---|
| .HelloWor | ld-     |   |   |
|           |         |   |   |

Figure 4.1: Entry

## Text View

### 5.1 Description

Text Views are widgets used to enter multi line text unlike text entries with just one line.

GtkWidget \*gtk\_text\_view\_new(void);

This function creates a new text view.

Buffer is a place for storing the text of the text view in it. This function sets the buffer of the text view.

GtkTextBuffer \*gtk\_text\_buffer\_new(GtkTextTagTable \*table);

This function creates a new text buffer which can be used with a text view.

```
void gtk_text_buffer_set_text(GtkTextBuffer *buffer, const gchar *text, \leftrightarrow gint len);
```

This function is used to set the text stored in the text buffer.

gchar \*gtk\_text\_buffer\_get\_text(GtkTextbuffer \*buffer, const GtkTextIter \*↔ start, GtkText Iter \*end, gboolean include\_hidden\_chars);

This function is used to get the text stored in a text buffer, where GtkTextIter is widget used to store a position in a text buffer, so start points to the start of buffer and end points to the end of the buffer which we get text from it.

#### Another two important functions

```
void gtk_text_buffer_get_start_iter(GtkTextBuffer *buffer, GtkTextIter *\leftarrow
iter);
```

This function gets the start iter of a GtkTextBuffer.

```
void gtk_text_buffer_get_end_iter(GtkTextBuffer *buffer, GtkTextIter *iter↔
);
```

This function gets the end iter of a GtkTextbuffer.

### 5.2 Implementation

#### Example

```
Listing 5.1: Text View
```

```
#include <gtk/gtk.h>
1
2
   GtkWidget *window, *textview;
3
   GtkTextBuffer *buffer;
4
    int main(int argc, char **argv)
5
   {
6
        gtk_set_locale();
7
        gtk_init(&argc, &argv);
        window=gtk_window_new(GTK_WINDOW_TOPLEVEL);
8
        gtk_window_set_title(GTK_WINDOW(window), "Gtk+ Example6");
9
        \texttt{gtk\_window\_set\_default\_size} \left( \texttt{GTK\_WINDOW} \left( \texttt{window} \right) , \ 400 \, , \ 400 \right);
10
        gtk_window_set_position(GTK_WINDOW(window), GTK_WIN_POS_CENTER);
11
12
13
        textview=gtk_text_view_new();
14
        gtk_text_view_set_buffer(GTK_TEXT_VIEW(textview), buffer);
15
16
        gtk_container_add(GTK_CONTAINER(window), textview);
17
        gtk_widget_show_all(window);
18
        gtk_main();
19
        return 0;
20
   }
```

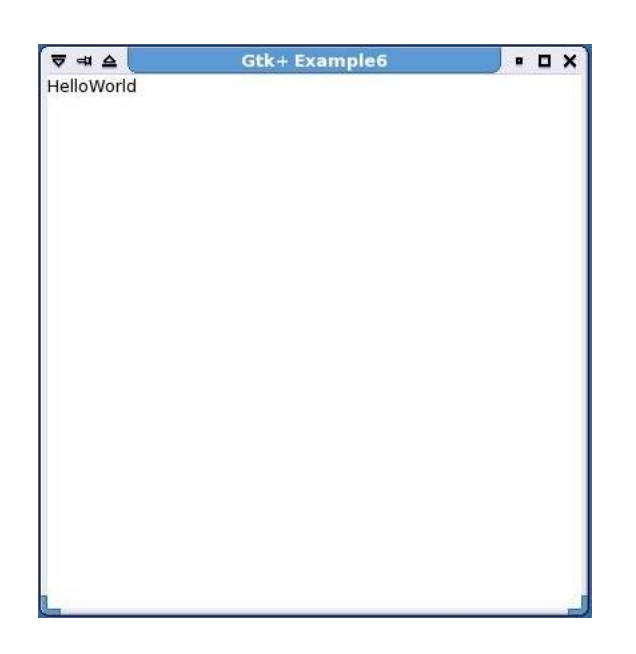

Figure 5.1: Text View

## Buttons

### 6.1 Description

Buttons are widgets that you click on them to proceed something.

GtkWidget \*gtk\_button\_new(void);

This function creates a new button.

 $\texttt{GtkWidget} * \texttt{gtk\_button\_new\_with\_label(const gchar * label);}$ 

This function creates a new button with label. Note: label can be changed later.

GtkWidget \*gtk\_button\_new\_from\_stock(const gchar \*stock\_id);

This function creates a new button, by coping it from the Gtk stock, this button usually contains a predefined image.

 $\texttt{GtkWidget *gtk}\_\texttt{button\_new\_with\_mnemonic(const gchar *label);}$ 

This function creates a new button with label but if the label is preceded by underscore the following later will be underlined, this underlined character represents a keyboard accelerator called a mnemonic. Pressing Alt and that key activates the button.

### 6.2 Implementation

#### Example 1

Listing 6.1: Button 1

```
#include <gtk/gtk.h>
 1
 2
    GtkWidget *window, *button;
 3
     int main(int argc, char **argv)
 4
    {
 5
         gtk_set_locale();
         gtk_init(&argc, &argv);
window=gtk_window_new(GTK_WINDOW_TOPLEVEL);
 \mathbf{6}
 7
         gtk_window_set_title(GTK_WINDOW(window), "Gtk+ Example 7");
 8
         gtk_window_set_default_size(GTK_WINDOW(window), 200, 200);
gtk_window_set_position(GTK_WINDOW(window), GTK_WIN_POS_CENTER);
9
10
11
         button_gtk_button_new_with_label("HelloWorld");
         gtk_container_add(GTK_CONTAINER(window), button);
12
13
         gtk_widget_show_all(window);
         gtk_main();
14
         return 0;
15
16
```

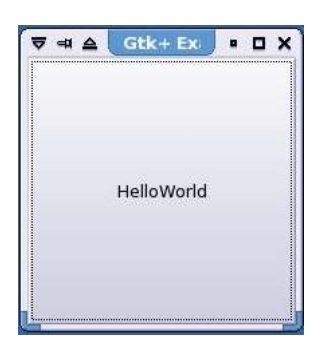

Figure 6.1: Button 1

#### Example 2

Listing 6.2: Button 2

```
1 #include <gtk/gtk.h>
2 GtkWidget *window, *button;
3 int main(int argc, char **argv)
4 {
5 gtk_set_locale();
6 gtk_init(&argc, &argv);
7 window=gtk_window_new(GTK_WINDOW_TOPLEVEL);
8 gtk_window_set_title(GTK_WINDOW(window), "Gtk+ Example 8");
```

```
\texttt{gtk\_window\_set\_default\_size} \left(\texttt{GTK\_WINDOW} \left(\texttt{window}\right), \ 200, \ 200\right);
9
         gtk_window_set_position(GTK_WINDOW(window), GTK_WIN_POS_CENTER);
10
         button=gtk_button_new_from_stock(GTK_STOCK_OK);
11
         gtk_container_add(GTK_CONTAINER(window), button);
12
13
         gtk_widget_show_all(window);
14
         gtk_main();
         return 0;
15
16
    }
```

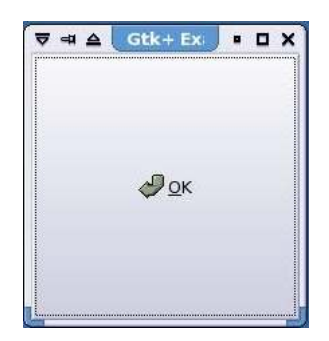

Figure 6.2: Button 2

#### The Gtk+ Stock List

- 1. GTK\_STOCK\_ADD
- 2. GTK\_STOCK\_APPLY
- 3. GTK\_STOCK\_BOLD
- 4. GTK\_STOCK\_CANCEL
- 5. GTK\_STOCK\_CDROM
- 6. GTK\_STOCK\_CLEAR
- 7.  $GTK\_STOCK\_CLOSE$
- 8. GTK\_STOCK\_COLOR\_PICKER
- 9. GTK\_STOCK\_CONVERT
- 10. GTK\_STOCK\_COPY
- 11. GTK\_STOCK\_CUT
- 12.  $GTK\_STOCK\_DELETE$

- 28
  - 13. GTK\_STOCK\_DIALOG\_ERROR
  - 14. GTK\_STOCK\_DIALOG\_INFO
  - 15. GTK\_STOCK\_DIALOG\_QUESTION
  - 16. GTK\_STOCK\_DIALOG\_WARNING
  - 17. GTK\_STOCK\_DND
  - 18. GTK\_STOCK\_DND\_MULTIPLE
  - 19. GTK\_STOCK\_EXECUTE
  - 20. GTK\_STOCK\_FIND
  - 21. GTK\_STOCK\_FIND\_AND\_REPLACE
  - 22. GTK\_STOCK\_FLOPPY
  - 23. GTK\_STOCK\_GOTO\_BOTTOM
  - 24.  $GTK\_STOCK\_GOTO\_FIRST$
  - 25.  $GTK\_STOCK\_GOTO\_LAST$
  - 26. GTK\_STOCK\_GOTO\_TOP
  - 27. GTK\_STOCK\_GO\_BACK
  - 28. GTK\_STOCK\_GO\_DOWN
  - 29. GTK\_STOCK\_GO\_FORWARD
  - 30. GTK\_STOCK\_GO\_UP
  - 31. GTK\_STOCK\_HELP
  - 32. GTK\_STOCK\_HOME
  - 33. GTK\_STOCK\_INDEX
  - 34. GTK\_STOCK\_ITALIC
  - 35. GTK\_STOCK\_JUMP\_TO
  - 36. GTK\_STOCK\_JUSTIFY\_CENTER
  - 37. GTK\_STOCK\_JUSTIFY\_FILL

#### 6.2. IMPLEMENTATION

- 38. GTK\_STOCK\_JUSTIFY\_LEFT
- 39. GTK\_STOCK\_JUSTIFY\_RIGHT
- 40. GTK\_STOCK\_MISSING\_IMAGE
- 41. GTK\_STOCK\_NEW
- 42. GTK\_STOCK\_NO
- 43. GTK\_STOCK\_OK
- 44. GTK\_STOCK\_OPEN
- 45.  $GTK\_STOCK\_PASTE$
- 46. GTK\_STOCK\_PREFERENCES
- 47. GTK\_STOCK\_PRINT
- 48. GTK\_STOCK\_PRINT\_PREVIEW
- 49. GTK\_STOCK\_PROPERTIES
- 50. GTK\_STOCK\_QUIT
- 51. GTK\_STOCK\_REDO
- 52. GTK\_STOCK\_REFRESH
- 53. GTK\_STOCK\_REMOVE
- 54. GTK\_STOCK\_REVERT\_TO\_SAVED
- 55. GTK\_STOCK\_SAVE
- 56. GTK\_STOCK\_SAVE\_AS
- 57. GTK\_STOCK\_SELECT\_COLOR
- 58. GTK\_STOCK\_SELECT\_FONT
- 59. GTK\_STOCK\_SORT\_ASCENDING
- 60. GTK\_STOCK\_SORT\_DESCENDING
- 61. GTK\_STOCK\_SPELL\_CHECK
- 62. GTK\_STOCK\_STOP

- 63. GTK\_STOCK\_STRINGTHROUGH
- 64. GTK\_STOCK\_UNDELETE
- 65. GTK\_STOCK\_UNDERLINE
- 66. GTK\_STOCK\_UNDO
- 67. GTK\_STOCK\_YES
- $68. \ \mathrm{GTK\_STOCK\_ZOOM\_100}$
- 69. GTK\_STOCK\_ZOOM\_FIT
- 70. GTK\_STOCK\_ZOOM\_IN
- 71. GTK\_STOCK\_ZOOM\_OUT

## Status Bars

### 7.1 Description

Status Bars are Gtk+ widgets used to pop messages.

GtkWidget \*gtk\_statusbar\_new(void);

This function creates a new Gtk+ status bar.

```
Guint gtk_statusbar_push(GtkStatusbar *statusbar, guint context_id, const \leftrightarrow gchar *text);
```

This function pushes text to the status bar, where context\_id is the message id.

### 7.2 Implementation

Example

Listing 7.1: Status Bar

```
#include <gtk/gtk.h>
1
   GtkWidget *window, *statusbar;
\mathbf{2}
3
   int main(int argc, char **argv)
4
   {
5
       gtk_set_locale();
6
       gtk_init(&argc, &argv);
7
       window=gtk_window_new(GTK_WINDOW_TOPLEVEL);
        gtk_window_set_title(GTK_WINDOW(window), "Gtk+ Example 9");
8
9
       gtk_window_set_default_size(GTK_WINDOW(window), 100, 50);
10
       gtk_window_set_position(GTK_WINDOW(window), GTK_WIN_POS_CENTER);
```

```
11 statusbar=gtk_statusbar_new();
12 gtk_statusbar_push(GTK_STATUSBAR(statusbar), 1, "HelloWorld");
13 gtk_container_add(GTK_CONTAINER(window), statusbar);
14 gtk_widget_show_all(window);
15 gtk_main();
16 return 0;
17 }
```

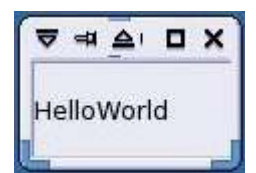

Figure 7.1: Status Bar

## **Tool Bars**

### 8.1 Description

Tool Bars is Gtk+ widget, which contains child widgets as buttons.

GtkWidget \*gtk\_toolbar\_new(void);

This function creates a new tool bar and returns its handle.

```
GtkWidget *gtk_toolbar_append_item(GtkToolbar *toolbar, const char *text, ↔
const char *tooltip_text, const char *tooltip_privte_text, GtkWidget *↔
icon, GtkSignalFunc callback, gpointer user_data);
```

This function appends a new item into a GtkToolBar.

Note: we will pass null in GtkSignalFunc callback and gponter user\_data, because we will use g\_signals rather GtkSignals, which will describe it later in this book.

GtkWidget \*gtk\_toolbar\_prepend\_item(GtkToolbar \*toolbar, const char \*text,↔ const char \*tooltip\_text, const char \*tooltip\_privte\_text, GtkWidget ↔ \*icon, GtkSignalFunc callback, gpointer user\_data);

This function is the same as the previous one, but it prepends the item.

```
GktWidget *gtk_toolbar_insert_stock(GtkToolBar *toolbar, const gchar *↔
stock_id, const char *tooltip_text, const char *tooltip_private_text, ↔
GtkSignalFunc callback, gpointer user_data, gint position);
```

This function insert Gtk+ stock item in the toolbar, if the position is -1 the item will be attached at the end of the toolbar.

```
void gtk_toolbar_set_style(GtkToolbar *toolbar, GtkToolbarStyle style);
```

This function sets the style of a toolbar whether it contains only icons or only text or both icons and text.

#### Gtk+ Toolbar Styles

- GTK\_TOOLBAR\_ICONS
- GTK\_TOOLBAR\_TEXT
- GTK\_TOOLBAR\_BOTH

### 8.2 Implementation

#### Example

```
#include <gtk/gtk.h>
1
    {\tt GtkWidget} \ {\tt *window} \ , \ {\tt *toolbar} \ , \ {\tt *button1} \ , \ {\tt *button2} \ ;
2
3
    int main(int argc, char **argv)
4
    {
\mathbf{5}
        gtk_set_locale();
6
        gtk_init(&argc, &argv);
        window=gtk_window_new(GTK_WINDOW_TOPLEVEL);
7
8
        \verb"gtk_window_set_default_size(GTK_WINDOW(window), 150, 50);
        gtk_window_set_position(GTK_WINDOW(window), GTK_WIN_POS_CENTER);
9
10
        toolbar=gtk_toolbar_new();
11
        gtk_toolbar_set_style(GTK_TOOLBAR(toolbar), GTK_TOOLBAR_BOTH);
        button1=gtk_toolbar_append_item(GTK_TOOLBAR(toolbar), "HelloWorld", "↔
This is helloworld", NULL, NULL, NULL, NULL);
12
13
        gtk_toolbar_append_space(GTK_TOOLBAR(toolbar));
        14
             This is ok", NULL, NULL, NULL, -1;
15
        gtk_container_add(GTK_CONTAINER(window), toolbar);
        gtk_widget_show_all(window);
16
17
        gtk_main();
18
        return 0;
19
    }
```

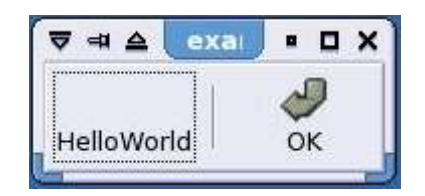

Figure 8.1: Tool Bar

## Menus

### 9.1 Description

Menu bars are Gtk+ widgets that contains items called menus, that contain menu items, which we can attach a submenu to it.

GtkWidget \*gtk\_menu\_bar\_new(void);

This function creates a new menu bar.

 $\texttt{GtkWidget} \texttt{*gtk\_menu\_item\_new\_with\_label(const \texttt{gchar} \texttt{*label});}$ 

This function creates a new menu item.

GtkWidget \*gtk\_menu\_item\_new\_with\_menmonic(const gchar \*label);

This function creates a new menu item with menmomic label.

GtkWidget \*gtk\_menu\_new(void);

This function creates a new menu.

```
GtkWidget *gtk_menu_item_set_submenu(GtkMenuItem *menu_item, GtkWidget *↔
submenu);
```

This function set the submenu of a menu item.

```
\label{eq:gtk_image_menu_item_new_from_stock(const gchar *stock_id, \leftrightarrow \texttt{GtkAccelGroup *accel_group});
```

This function creates a menu item with image from the Gtk+ stock, where accel\_group contains the keyboard accelerator group, which is the button combination used to activate the menu items.

### 9.2 Implementation

#### Example

Listing 9.1: Menu

```
#include <gtk/gtk.h>
    1
                   GtkWidget *window, *menubar, *menuitem_file, *menu_file, *menuitem_quit;
    2
   3
                    int main(int argc, char **argv)
    4
                    {
    \mathbf{5}
                                        gtk_set_locale();
    \mathbf{6}
                                        gtk_init(&argc, &argv);
                                        window=gtk_window_new(GTK_WINDOW_TOPLEVEL);
    7
                                        gtk_window_set_default_size(GTK_WINDOW(window), 300, 100);
    8
   9
                                        menubar=gtk_menu_bar_new()
                                        gtk_container_add(GTK_CONTAINER(window), menubar);
10
                                        menuitem_file=gtk_menu_item_new_with_mnemonic("_File");
11
                                        gtk_container_add(GTK_CONTAINER(menubar), menuitem_file);
12
13
                                        menu_file=gtk_menu_new();
                                        gtk_menu_item_set_submenu(GTK_MENU_ITEM(menuitem_file), menu_file);
14
                                        \texttt{menuitem_quit=gtk\_image\_menu\_item\_new\_from\_stock(GTK\_STOCK\_QUIT, \texttt{NULL}) \leftrightarrow \texttt{Constraint} \ \texttt{NULL} \ \texttt{MULL} \ \texttt{Constraint} \ \texttt{MULL} \ \texttt{MULL} \ \texttt{MU
15
                                        gtk_container_add(GTK_CONTAINER(menu_file), menuitem_quit);
16
17
                                        gtk_widget_show_all(window);
18
                                        gtk_main();
19
                                        return 0;
20
                   }
```

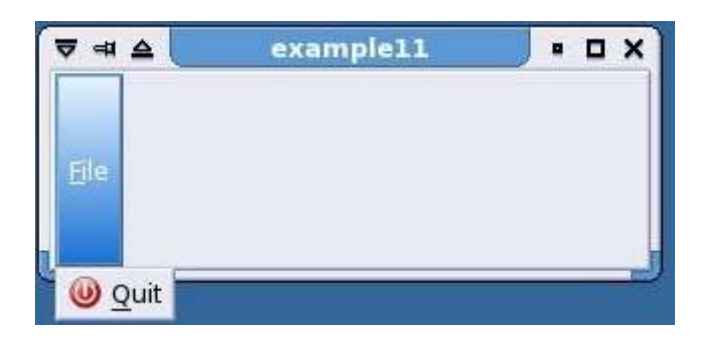

Figure 9.1: Menu

## Scrolled Windows

### 10.1 Description

Scrolled window is just a parent container for other widget, scrolled window is mostly used to contain text view, where it adds scroll bars to it.

```
GtkWidget *gtk_scrolled_window_new(GtkAdjustment *hadjustment, ↔
GtkAdjustment *vadjustment);
```

This function creates a new scrolled window with the first argument is the horizontal adjustment while the second is the vertical adjustment. Note: we pass to both arguments null to cause the scrolled window to create them for us.

### 10.2 Implementation

Example

```
Listing 10.1: Scrolled Window
```

```
#include <gtk/gtk.h>
1
   GtkWidget *window, *scrolled_window, *text_view;
int main(int argc, char **argv)
\mathbf{2}
3
4
    {
\mathbf{5}
        gtk_set_locale();
6
        gtk_init(&argc, &argv);
        window=gtk_window_new(GTK_WINDOW_TOPLEVEL);
7
8
        gtk_window_set_default_size(GTK_WINDOW(window), 400, 300);
9
        scrolled_window=gtk_scrolled_window_new(NULL, NULL);
10
        gtk_container_add(GTK_CONTAINER(window), scrolled_window);
11
        text_view=gtk_text_view_new();
12
        gtk_container_add(GTK_CONTAINER(scrolled_window), text_view);
```

```
13 gtk_widget_show_all(window);
14 gtk_main();
15 return 0;
16 }
```

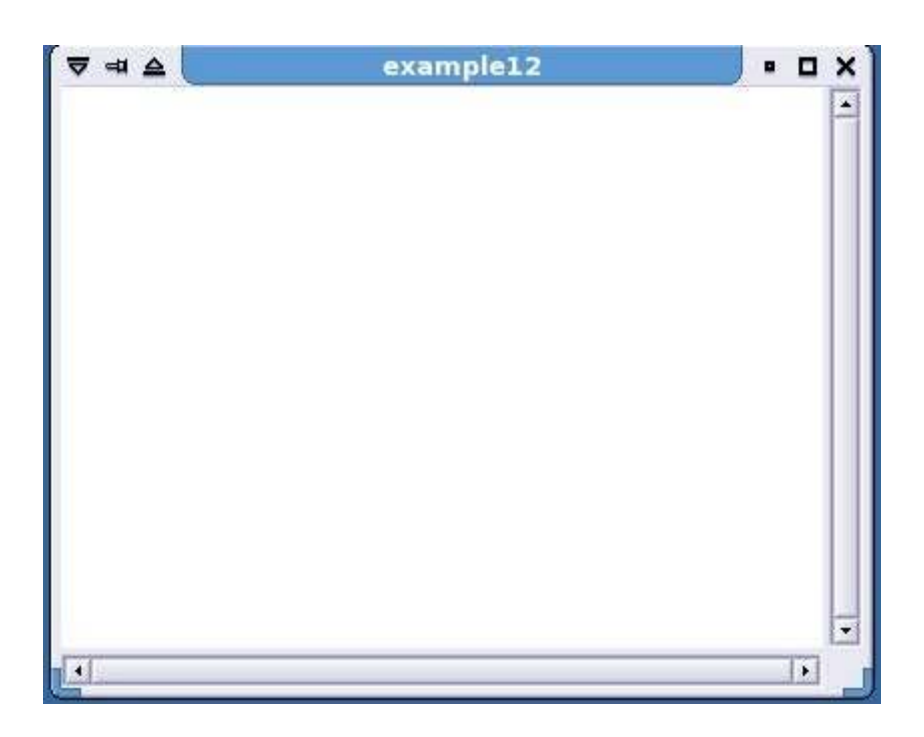

Figure 10.1: Scrolled Window

## Boxes

### 11.1 Description

What about adding more than widget to the same window ? Boxes are widgets which enables you to add more than widget to a window.

GtkWidget \*gtk\_hbox\_new(gboolean homogenous, gint spacing);

This function creates a horizontal box where widgets are added horizontally, setting homogeneous into true makes all children are to be given equal space allotments, the spacing is the number of pixels to place by default between children widgets.

```
GtkWidget *gtk_vbox_new(gboolean homogeneous, gint spacing);
```

This function creates a vertical box where widgets are added vertically.

This function adds a child widget to the box, if expand is set to true the child will be given extra space allocated to box, this space will be divided evenly between all children of box, if fill is set to true the space given to child by the expand option is actually allocated to child, rather than just padding it. This parameter has no effect if expand is set to FALSE, padding is the extra space in pixels to put between this child and its neighbours.

### 11.2 Implementation

#### Example 1: HBox

Listing 11.1: Box 1

```
1
    #include <gtk/gtk.h>
\mathbf{2}
    GtkWidget *window, *hbox, *button1, *button2;
3
    int main(int argc, char **argv)
 4
    {
 5
         gtk_set_locale();
        gtk_init(&argc, &argv);
 6
 7
        window=gtk_window_new(GTK_WINDOW_TOPLEVEL);
         gtk_window_set_default_size(GTK_WINDOW(window), 100, 100);
 8
        gtk_window_set_position(GTK_WINDOW(window), GTK_WIN_POS_CENTER);
9
        button1=gtk_button_new_from_stock(GTK_STOCK_OK);
10
11
        button2=gtk_button_new_with_label("HellWorld");
        hbox=gtk_hbox_new(FALSE, 0);
12
        gtk_box_pack_start(GTK_BOX(hbox), button1, FALSE, FALSE, 0);
gtk_box_pack_start(GTK_BOX(hbox), button2, FALSE, FALSE, 0);
13
14
        gtk_container_add(GTK_CONTAINER(window), hbox);
15
16
         gtk_widget_show_all(window);
        gtk_main();
17
         return 0;
18
19
    }
```

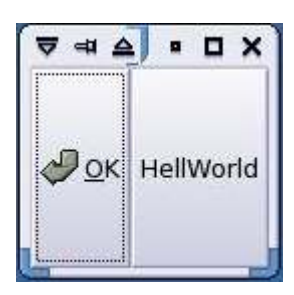

Figure 11.1: Box 1

#### Example 2: VBox

Listing 11.2: Box 2

```
#include <gtk/gtk.h>
 1
 2
    GtkWidget *window, *vbox, *button1, *button2;
 3
    int main(int argc, char **argv)
 4
    {
 5
         gtk_set_locale();
 \mathbf{6}
        gtk_init(&argc, &argv);
        window=gtk_window_new(GTK_WINDOW_TOPLEVEL);
 7
         gtk_window_set_default_size(GTK_WINDOW(window), 100, 50);
 8
        gtk_window_set_position(GTK_WINDOW(window), GTK_WIN_POS_CENTER);
9
10
        button1=gtk_button_new_from_stock(GTK_STOCK_OK);
11
        button2=gtk_button_new_with_label("HelloWorld");
        vbox=gtk_vbox_new(FALSE, 0);
12
        gtk_box_pack_start(GTK_BOX(vbox), button1, FALSE, FALSE, 0);
gtk_box_pack_start(GTK_BOX(vbox), button2, FALSE, FALSE, 0);
13
14
         gtk_container_add(GTK_CONTAINER(window), vbox);
15
16
        gtk_widget_show_all(window);
        gtk_main();
17
         return 0;
18
19
    }
```

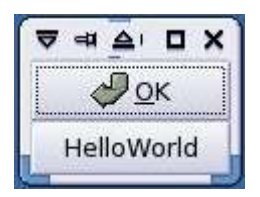

Figure 11.2: Box 2

## Tables

### 12.1 Description

Tables are widgets used to attack child widgets to parent ones, tables differ from boxes where tables can add widgets beside each other and upwards each others , which means table is able to add widgets horizontally and vertically at the same time.

GtkWidget \*gtk\_table\_new(guint rows, guint columns, gboolean homogeneous);

This function creates a new table where rows is the number of rows and columns is the number of columns of this table, while if homogeneous is set into true which makes all children are to be given equal space allotments, the spacing is the number of pixels to place by default between children widgets.

```
void gtk_table_attach_defaults(GtkTable *table, GtkWidget *widget, guint ↔
left_attach, guint right_attach, guint top_attach, guint bottom_attach↔
);
```

This function attaches child widgets to a table.

- left\_attach: The column number to attach the left side of the child widget to.
- right\_attach: The column number to attach the right side of the child widget to.
- top\_attach: The row number to attach the top of the child widget to.
- bottom\_attach: The row number to attach the bottom of the child widget to.

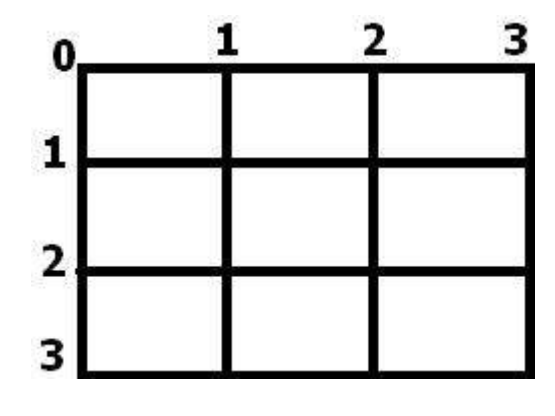

### 12.2 Implementation

Example

| Listing | 12.1: | Table |
|---------|-------|-------|
|         |       |       |

```
#include <gtk/gtk.h>
 1
     {\tt GtkWidget} \ {\tt *window} \ , \ {\tt *table} \ , \ {\tt *button1} \ , \ {\tt *button2} \ , \ {\tt *button3} \ , \ {\tt *button4} \ ;
 2
 3
     int main(int argc, char **argv)
 4
     {
 \mathbf{5}
           gtk_set_locale();
          gtk_init(&argc, &argv);
 \mathbf{6}
          window=gtk_window_new(GTK_WINDOW_TOPLEVEL);
 7
 8
           gtk_window_set_default_size(GTK_WINDOW(window), 300, 300);
           gtk_window_set_position(GTK_WINDOW(window), GTK_WIN_POS_CENTER);
 9
          button1=gtk_button_new_with_label("Foo");
button2=gtk_button_new_with_label("Bar");
10
11
          button3=gtk_button_new_from_stock(GTK_STOCK_OK);
12
13
           button4=gtk_button_new_from_stock(GTK_STOCK_QUIT);
14
           \texttt{table=gtk\_table\_new}\left(2\;,\;\;2\;,\;\;\texttt{TRUE}\right);
           gtk_table_attach_defaults(GTK_TABLE(table), button1, 0, 1, 0, 1);
15
16
          \texttt{gtk\_table\_attach\_defaults} \left(\texttt{GTK\_TABLE} \left(\texttt{table}\right), \texttt{button2}, 1, 2, 0, 1\right);
          gtk_table_attach_defaults(GTK_TABLE(table), button3, 0, 1, 1, 2);
gtk_table_attach_defaults(GTK_TABLE(table), button4, 1, 2, 1, 2);
17
18
19
          gtk_container_add(GTK_CONTAINER(window), table);
20
           gtk_widget_show_all(window);
21
           gtk_main();
22
           return 0;
23
     }
```

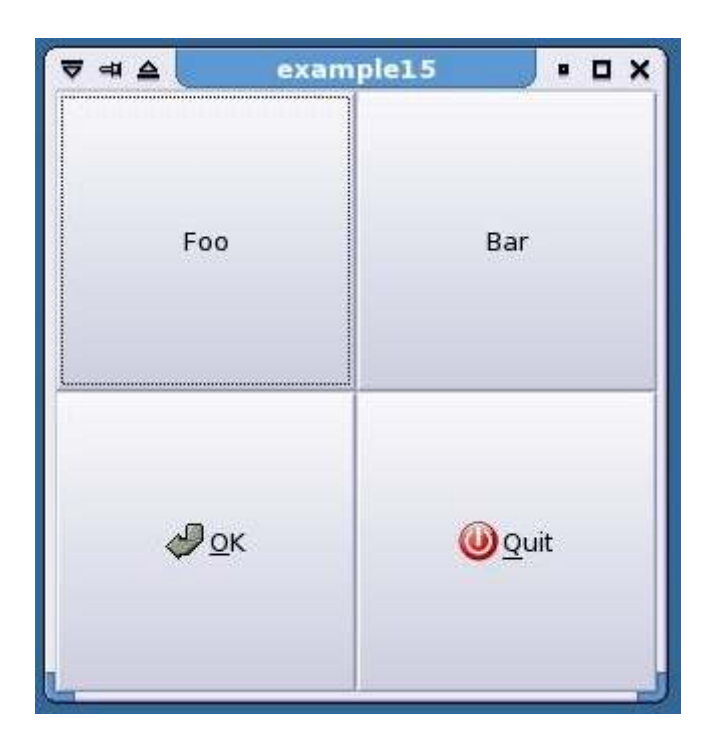

Figure 12.1: Table

## Signals

### 13.1 Description

What happens if you click on button, it emits a signal which call what is called callback function.

#define g\_signal\_connect(instance, detailed\_signal, c\_handler, data);

- instance: The instance to connect to
- detailed\_signal: A string of the signal name
- c\_handler: The GCallback to connect
- data: The handler id, which is usually null

The Callback Function

void user\_function(GtkWidget \*widget, gpointer user\_data);

The call back function is the function called by Gtk+ when a certain event happens, this function should be connected to the widget and the signal name first.

#### Some Signals

- activate : As clicked but for menu items
- clicked
- pressed
- released

### 13.2 Implementation

#### Example

Listing 13.1: Signals

```
#include <gtk/gtk.h>
 1
    GtkWidget *window, *button;
 \mathbf{2}
    void do_exit(GtkWidget *, gpointer);
int main(int argc, char **argv)
3
 4
 5
    {
 6
         gtk_set_locale();
 \overline{7}
         gtk_init(&argc, &argv);
 8
         window=gtk_window_new(GTK_WINDOW_TOPLEVEL);
9
          gtk_window_set_default_size(GTK_WINDOW(window), 100, 100);
         button=gtk_button_new_with_label("Exit");
gtk_container_add(GTK_CONTAINER(window), button);
10
11
         \texttt{g\_signal\_connect(G\_OBJECT(button), "clicked", G\_CALLBACK(do\_exit), } \leftarrow
12
              NULL);
          gtk_widget_show_all(window);
13
          gtk_main();
14
          return 0;
15
16
    }
17
    void do_exit(GtkWidget *widget, gpointer data)
18
     {
19
          exit(0);
20
```

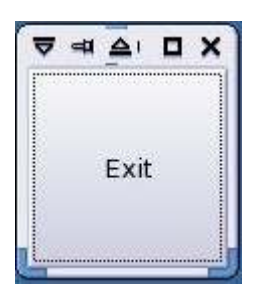

Figure 13.1: Signals

## **File Selection**

### 14.1 Description

File selection is a dialog used to select files either for opening or saving.

GtkWidget \*gtk\_file\_selection\_new(const gchar \*title);

This function creates a new file selection with title, but the file selection need it's on gtk\_widget\_show\_all()

```
\label{eq:G_CONST_RETURN gchar *gtk_file_selection_get_filename(GtkFileSelection * { \leftrightarrow filesel});
```

This function gets the complete path and name of the selected file.

### 14.2 Implementation

Example

Listing 14.1: File Selection

```
#include <gtk/gtk.h>
1
  GtkWidget *window, *vbox, *label, *button, *file_select, *file_select_ok,
\mathbf{2}
       *file_select_cancel;
3
   void get_filename(GtkWidget *, gpointer);
   void open_file_select(GtkWidget *, gpointer);
4
\mathbf{5}
   void
          file_select_exit(GtkWidget *, gpointer);
6
   int main(int argc, char **argv)
7
   {
8
       gtk_set_locale();
9
       gtk_init(&argc, &argv);
```

```
window=gtk_window_new(GTK_WINDOW_TOPLEVEL);
10
11
         gtk_window_set_default_size(GTK_WINDOW(window), 200, 100);
         vbox=gtk_vbox_new(FALSE, 0)
12
         {\tt gtk\_container\_add} \left( \, {\tt GTK\_CONTAINER} \left( \, {\tt window} \, \right) \, , \ {\tt vbox} \, \right) \, ;
13
14
         label=gtk_label_new(NULL);
         \texttt{gtk\_box\_pack\_start(GTK\_BOX(vbox), label, FALSE, FALSE, 0);}
15
         button=gtk_button_new_with_label("Select File");
16
17
         \texttt{gtk\_box\_pack\_start}(\texttt{GTK\_BOX}(\texttt{vbox})\,,\;\texttt{button}\,,\;\texttt{FALSE}\,,\;\;\texttt{O})\,;
         g\_signal\_connect(G\_OBJECT(button), "clicked", G\_CALLBACK( \leftrightarrow
18
             open_file_select), NULL);
19
         gtk_widget_show_all(window);
20
         gtk_main();
21
         return 0;
22
    }
    void open_file_select(GtkWidget *widget, gpointer data)
23
24
    {
25
         file_select=gtk_file_selection_new("Select A File ");
26
         file_select_ok=GTK_FILE_SELECTION(file_select)->ok_button;
         file_select_cancel=GTK_FILE_SELECTION(file_select)->cancel_button;
27
         g_signal_connect(G_OBJECT(file_select_ok), "clicked", G_CALLBACK(\leftrightarrow
28
             get_filename), NULL)
29
         g_signal_connect(G_OBJECT(file_select_cancel), "clicked", G_CALLBACK(\leftrightarrow
              file_select_exit), NULL);
30
         gtk_widget_show_all(file_select);
31
32
    void get_filename(GtkWidget *widget, gpointer data)
33
    ł
         const gchar *filename;
34
35
         filename=gtk_file_selection_get_filename(GTK_FILE_SELECTION(
              file_select));
         gtk_label_set_text(GTK_LABEL(label), filename);
36
37
         gtk_widget_destroy(file_select);
38
    }
39
    void file_select_exit(GtkWidget *widget, gpointer data)
40
    {
41
         gtk_widget_destroy(file_select);
42
```

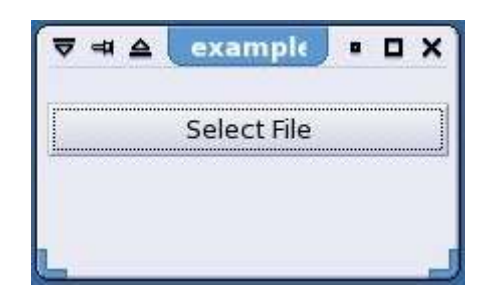

Figure 14.1: File Selection Before Selection

| New Folder De     | elete File | Re   | name File        |              |
|-------------------|------------|------|------------------|--------------|
|                   | /hor       | ne/m | aslan 🛟          |              |
| Fol <u>d</u> ers  |            | -    | <u>Fi</u> les    |              |
| 1                 |            |      |                  |              |
|                   |            |      |                  |              |
| Desktop/          |            | -3   |                  |              |
| archive/          |            | 1    |                  |              |
| book/             |            |      |                  |              |
| docs/             |            |      |                  |              |
| mnt/              |            | -    |                  |              |
| election: /home/m | aslan      |      |                  |              |
|                   |            |      |                  |              |
|                   |            |      |                  |              |
|                   |            |      | X <u>C</u> ancel | Ø <u>o</u> k |

Figure 14.2: File Selection Dialog

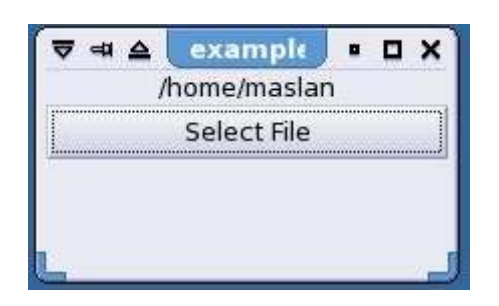

Figure 14.3: File Selection After Selection

## Font Selection

### 15.1 Description

Font selection dialog is a widget like file selection, but it is used to select fonts not files.

GtkWidget \*gtk\_font\_selection\_dialog\_new(const gchar \*title);

This function creates font selection dialog with title.

```
gchar *gtk_font_selection_dialog_get_font_name(GtkFontSelectionDialog *fsd↔
);
```

This function gets the name of the selected font.

PangoFontDescription \*pango\_font\_description\_from\_string(const char \*str);

This function returns a pango font description from the string containing the font name, pango is one of Gtk+ required libraries responsible for font stuff.

```
void gtk_widget_modify_font(GtkWidget *widget, PangoFontDescription \hookleftarrow font_desc);
```

This function changes the font of a widget using pango font description.

### 15.2 Implementation

Example

Listing 15.1: Font Selection

```
1
    #include <gtk/gtk.h>
2
    GtkWidget *window, *vbox, *text_view, *button, *font_select_dlg;
3
    GtkWidget *font_select_dlg_ok, *font_select_dlg_apply, *↔
        font_select_dlg_cancel;
\mathbf{4}
    void get_fontname(GtkWidget *, gpointer);
    void apply_fontname(GtkWidget *, gpointer);
5
6
    void open_font_select_dlg(GtkWidget *, gpointer);
    void font_select_dlg_exit(GtkWidget *, gpointer);
7
8
    int main(int argc, char **argv)
g
    ł
10
        gtk_set_locale();
11
        gtk_init(&argc, &argv);
12
        window=gtk_window_new(GTK_WINDOW_TOPLEVEL);
        gtk_window_set_default_size(GTK_WINDOW(window), 300, 200);
13
14
        vbox=gtk_vbox_new(FALSE, 0);
        gtk_container_add(GTK_CONTAINER(window), vbox);
15
16
        text_view=gtk_text_view_new();
        gtk_box_pack_start(GTK_BOX(vbox), text_view, TRUE, TRUE, 0);
button=gtk_button_new_with_label("Select Font");
gtk_box_pack_start(GTK_BOX(vbox), button, FALSE, FALSE, 0);
17
18
19
        g_signal_connect(G_OBJECT(button), "clicked", G_CALLBACK( \leftarrow
20
            open_font_select_dlg), NULL);
21
        gtk_widget_show_all(window);
22
        gtk_main();
23
        return 0;
24
    }
25
    void open_font_select_dlg(GtkWidget *widget, gpointer data)
26
    {
27
        font_select_dlg=gtk_font_selection_dialog_new("Select Font");
28
        ok_button;
29
        font_select_dlg_apply=GTK_FONT_SELECTION_DIALOG(font_select_dlg)->~
            apply_button;
30
        cancel_button;
        \texttt{g\_signal\_connect(G\_OBJECT(font\_select\_dlg\_ok), "clicked", G\_CALLBACK(} \leftarrow 
31
            get_fontname), NULL);
        g_signal_connect(G_OBJECT(font_select_dlg_apply), "clicked", \leftrightarrow
32
            G_CALLBACK(apply_fontname), NULL);
        g_signal_connect(G_OBJECT(font_select_dlg_cancel), "clicked", \leftrightarrow
33
            G_CALLBACK(font_select_dlg_exit), NULL);
34
        gtk_widget_show_all(font_select_dlg);
35
    }
36
    void get_fontname(GtkWidget *widget, gpointer data)
37
    {
38
        gchar *fontname:
39
        PangoFontDescription *font_desc;
40
        fontname=gtk_font_selection_dialog_get_font_name( \leftrightarrow
            GTK_FONT_SELECTION_DIALOG(font_select_dlg));
41
        font_desc=pango_font_description_from_string(fontname);
42
        gtk_widget_modify_font(text_view, font_desc);
        gtk_widget_destroy(font_select_dlg);
43
44
    }
45
    void apply_fontname(GtkWidget *widget, gpointer data)
46
47
        gchar *fontname;
48
        PangoFontDescription *font_desc;
        \texttt{fontname=gtk_font\_selection\_dialog\_get\_font\_name} \, ( \hookleftarrow \,
49
            GTK_FONT_SELECTION_DIALOG(font_select_dlg));
50
        font_desc=pango_font_description_from_string(fontname);
```

```
51 gtk_widget_modify_font(text_view, font_desc);
52 }
53 void font_select_dlg_exit(GtkWidget *widget, gpointer data)
54 {
55 gtk_widget_destroy(font_select_dlg);
56 }
```

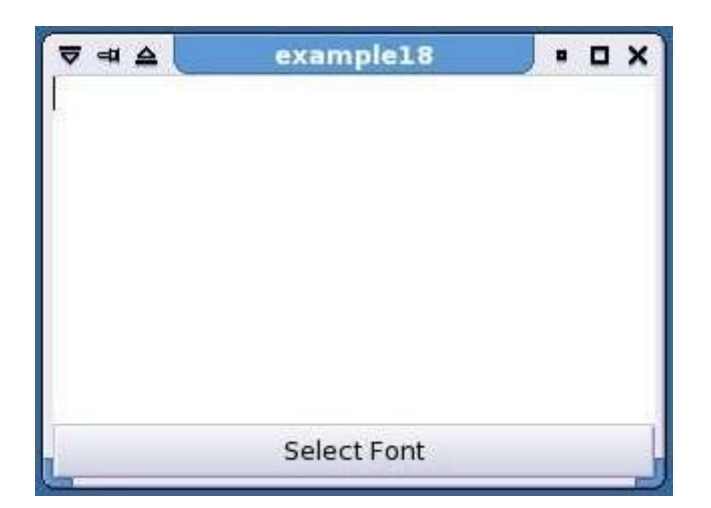

Figure 15.1: Font Selection Before Selection

| 7 = 4                                                                                | Select Font                                        | • ¤ ×                                          |
|--------------------------------------------------------------------------------------|----------------------------------------------------|------------------------------------------------|
| Eamily:<br>New Century Schoolbook<br>Newspaper<br>Sans<br>Serif<br>Terminal<br>Times | Style:<br>Regular<br>Italic<br>Bold<br>Bold Italic | Size:<br>12<br>10<br>11<br>12<br>13<br>14<br>• |
| abcdefghijk ABCDEF                                                                   | GHIJK                                              |                                                |
| <b>X</b> <u>C</u> a                                                                  | ancel                                              | ок                                             |

Figure 15.2: Font Selection Dialog

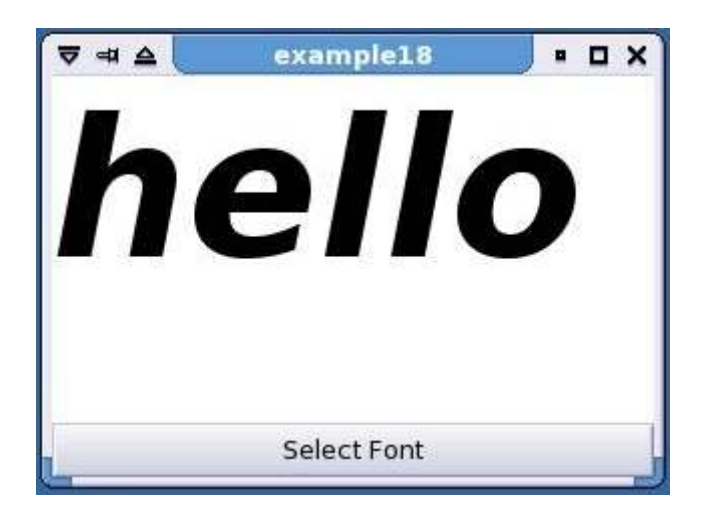

Figure 15.3: Font Selection After Selection

## **Text Editor**

### 16.1 Description

In this chapter we will implement a small and simple text editor to illustrate what we learned about Gtk+.

### 16.2 Implementation

#### **Text Editor**

Listing 16.1: textedit.h

```
\#include <gtk/gtk.h>
 1
\mathbf{2}
    #include <stdio.h>
3
    #ifndef _MAX_FILE_SIZE
#define _MAX_FILE_SIZE 2048000 /* 4 MB */
4
 5
\mathbf{6}
    #endif
7
8
    /* Text Edit Functions */
    void textedit_interface();
9
10
    void textedit_signals();
11
    /* Text Edit Widgets */
12
13
    GtkWidget *window;
   GtkWidget *vbox;
GtkWidget *menu_bar;
14
15
16
   GtkWidget *menu_item_file;
   GtkWidget *menu_file;
GtkWidget *menu_item_new;
17
18
19
   GtkWidget *menu_item_open;
   GtkWidget *menu_item_save;
20
21
   GtkWidget *menu_item_saveas;
22 GtkWidget *menu_item_close;
23 GtkWidget *menu_item_quit;
```

```
24 GtkWidget *menu_item_edit;
25
   GtkWidget *menu_edit;
26
   GtkWidget *menu_item_preferences;
27
   GtkWidget *tool_bar;
   GtkWidget *button_new;
28
   GtkWidget *button_open;
29
30
   GtkWidget *button_save;
   GtkWidget *button_saveas;
GtkWidget *button_close;
31
32
33
   GtkWidget *button_quit;
34
   GtkWidget *button_preferences;
   GtkWidget *scrolled_window;
35
   GtkWidget *text_view;
36
37
   GtkWidget *open_file_dlg;
38
   GtkWidget *open_file_dlg_ok;
   GtkWidget *open_file_dlg_cancel;
39
40
   GtkWidget *saveas_file_dlg;
41
   GtkWidget *saveas_file_dlg_ok;
   GtkWidget *saveas_file_dlg_cancel;
42
43
   GtkWidget *font_dlg;
44
   GtkWidget *font_dlg_ok;
   GtkWidget *font_dlg_apply;
45
46
   GtkWidget *font_dlg_cancel;
47
   /* Call Backs Functions */
48
49
   /* Menu Bar Call Backs */
50
   void menu_item_new_activated(GtkWidget *, gpointer);
51
   void menu_item_open_activated(GtkWidget *, gpointer);
   void menu_item_save_activated(GtkWidget *, gpointer);
52
   void menu_item_saveas_activated(GtkWidget *, gpointer);
53
54
   void menu_item_close_activated(GtkWidget *, gpointer);
   void menu_item_quit_activated(GtkWidget*, gpointer);
55
56
   void menu_item_preferences_activated(GtkWidget *, gpointer);
57
    /* Tool Bar Call Backs
   void button_new_clicked(GtkWidget *, gpointer);
58
   void button_open_clicked(GtkWidget *, gpointer);
59
60
   void button_save_clicked(GtkWidget *, gpointer);
   void button_saveas_clicked(GtkWidget *, gpointer);
61
62
   void button_close_clicked(GtkWidget *, gpointer);
63
    void button_quit_clicked(GtkWidget *, gpointer);
   void button_preferences_clicked(GtkWidget *, gpointer);
64
65
   /* Open File Dialog Call Backs
   void open_file_dlg_ok_clicked(GtkWidget *, gpointer);
66
67
   void open_file_dlg_cancel_clicked(GtkWidget *, gpointer);
   /* Save As File Dialog Call Backs
68
   void saveas_file_dlg_ok_clicked(GtkWidget *, gpointer);
69
70
   void saveas_file_dlg_cancel_clicked(GtkWidget *, gpointer);
71
    /* Font Dialog Call Backs *
   void font_dlg_ok_clicked(GtkWidget *, gpointer);
72
   void font_dlg_cancel_clicked(GtkWidget *, gpointer);
void font_dlg_apply_clicked(GtkWidget *, gpointer);
73
74
75
76
77
   /* Text Edit Functions */
78
   void text_edit_new(void);
79
   void text_edit_open(void);
   void text_edit_save(void);
80
81
    void text_edit_saveas(void);
82
   void text_edit_close(void);
83
   void text_edit_quit(void);
84
   void text_edit_preferences(void);
85
```

#### 16.2. IMPLEMENTATION

```
86 /* Variables Declarations */
87 const gchar *filename;
```

```
Listing 16.2: textedit.c
```

```
#include <gtk/gtk.h>
  1
         #include <stdio.h>
  \mathbf{2}
        #include <stdlib.h>
#include "textedit.h"
  3
  4
  5
  6
          int main(int argc, char **argv)
  \overline{7}
         {
                    gtk_set_locale();
  8
 9
                    gtk_init(&argc, &argv);
10
                    textedit_interface();
                    textedit_signals();
11
12
                    gtk_widget_show_all(window);
13
                    gtk_main();
                    return 0;
14
15
         }
16
          /* THE GUI DESIGN */
17
         void textedit_interface()
18
19
         {
20
                    /* Create The Main Window */
                    window=gtk_window_new(GTK_WINDOW_TOPLEVEL);
21
22
                    gtk_window_set_title(GTK_WINDOW(window), "Text Edit");
23
                    gtk_window_set_default_size(GTK_WINDOW(window), 700, 500);
24
                    gtk_window_set_position(GTK_WINDOW(window),GTK_WIN_POS_CENTER);
25
26
                    /* Create The VBox & Attach It To The Main Window */
27
                    vbox=gtk_vbox_new(FALSE, 0);
28
                    gtk_container_add(GTK_CONTAINER(window), vbox);
29
30
                    /* Create The Menu Bar & Attach It To The VBox */
31
                    menu_bar=gtk_menu_bar_new();
32
                    gtk_box_pack_start(GTK_BOX(vbox), menu_bar, FALSE, FALSE, 0);
                    menu_item_file=gtk_menu_item_new_with_mnemonic("_File");
33
34
                    gtk_container_add(GTK_CONTAINER(menu_bar), menu_item_file);
35
                    menu_file=gtk_menu_new();
36
                    gtk_menu_item_set_submenu(GTK_MENU_ITEM(menu_item_file), menu_file);
                    menu_item_new=gtk_image_menu_item_new_from_stock(GTK_STOCK_NEW, NULL);
37
                    gtk_container_add(GTK_CONTAINER(menu_file), menu_item_new);
38
39
                    \texttt{menu_item_open} = \texttt{gtk\_image\_menu\_item\_new\_from\_stock} \left( \texttt{GTK\_STOCK\_OPEN} \right., \texttt{NULL} \leftrightarrow \texttt{Stock\_open} = \texttt{Stock\_open} \left( \texttt{STK\_STOCK\_OPEN} \right) \left( \texttt{STK\_STOCK\_OPEN} \right) \left( \texttt{STK\_STOCK\_STOCK\_STOCK\_OPEN} \right) \left( \texttt{STK\_STOCK\_STOC
                             ):
                    gtk_container_add(GTK_CONTAINER(menu_file), menu_item_open);
40
41
                    menu_item_save=gtk_image_menu_item_new_from_stock(GTK_STOCK_SAVE, NULL \leftrightarrow
                             ):
42
                    gtk_container_add(GTK_CONTAINER(menu_file), menu_item_save);
                    menu_item_saveas=gtk_image_menu_item_new_from_stock(GTK_STOCK_SAVE_AS, \leftarrow
43
                                NULL);
                    gtk_container_add(GTK_CONTAINER(menu_file), menu_item_saveas);
44
                    menu_item_close=gtk_image_menu_item_new_from_stock(GTK_STOCK_CLOSE, 
45
                              NULL);
46
                    gtk_container_add(GTK_CONTAINER(menu_file), menu_item_close);
                    \verb|menu_item_quit=gtk_image_menu_item_new_from_stock(GTK_STOCK_QUIT, NULL \leftrightarrow STOCK_QUIT)| \\
47
                              );
48
                    gtk_container_add(GTK_CONTAINER(menu_file), menu_item_quit);
49
                   menu_item_edit=gtk_menu_item_new_with_mnemonic("_Edit");
```

```
gtk_container_add(GTK_CONTAINER(menu_bar), menu_item_edit);
50
51
         menu_edit=gtk_menu_new();
        gtk_menu_item_set_submenu(GTK_MENU_ITEM(menu_item_edit), menu_edit);
52
53
        \texttt{menu\_item\_preferences} = \texttt{gtk\_image\_menu\_item\_new\_from\_stock} \, ( \hookleftarrow \,
             GTK_STOCK_PREFERENCES , NULL ) ;
54
        gtk_container_add(GTK_CONTAINER(menu_edit), menu_item_preferences);
55
56
         /* Create The Tool Bar & Attach It To The VBox */
57
        tool_bar=gtk_toolbar_new();
        gtk_box_pack_start(GTK_BOX(vbox), tool_bar, FALSE, FALSE, 0);
58
        gtk_toolbar_set_style(GTK_TOOLBAR(tool_bar), GTK_TOOLBAR_BOTH);
59
60
        button_new=gtk_toolbar_insert_stock(GTK_TOOLBAR(tool_bar), \leftrightarrow
             GTK_STOCK_NEW, "New File", NULL, NULL, NULL, -1);
        \verb+button_open=gtk\_toolbar\_insert\_stock(GTK\_TOOLBAR(tool\_bar), ~ \hookleftarrow ~ \texttt{Cool} ``
61
             GTK_STOCK_OPEN, "Open File", NULL, NULL, NULL, -1);
62
        button_save=gtk_toolbar_insert_stock(GTK_TOOLBAR(tool_bar), \leftarrow
             GTK\_STOCK\_SAVE, "Save File", NULL, NULL, NULL, -1);
         button_saveas=gtk_toolbar_insert_stock(GTK_TOOLBAR(tool_bar), 🛶
63
             GTK_STOCK_SAVE_AS, "Save As File", NULL, NULL, NULL, -1);
        button_close=gtk_toolbar_insert_stock(GTK_TOOLBAR(tool_bar), <</pre>
64
             GTK_STOCK_CLOSE, "Close File", NULL, NULL, NULL, -1);
         button_quit=gtk_toolbar_insert_stock(GTK_TOOLBAR(tool_bar), \leftrightarrow
65
             GTK\_STOCK\_QUIT, "Quit", NULL, NULL, NULL, -1);
66
         gtk_toolbar_append_space(GTK_TOOLBAR(tool_bar));
        \texttt{button\_preferences=gtk\_toolbar\_insert\_stock(GTK\_TOOLBAR(tool\_bar), \leftrightarrow \texttt{Construction})
67
             GTK_STOCK_PREFERENCES, "Preferences", NULL, NULL, NULL, -1);
68
         /* Create The Scrolled Window & Attach It To The VBox */
69
        scrolled_window=gtk_scrolled_window_new(NULL, NULL);
70
        \verb+gtk_box_pack_start(GTK_BOX(vbox), scrolled_window, TRUE, TRUE, 0);
71
72
73
         /* Create The Text View & Attach It To The Scrolled Window */
        GtkTextBuffer *buffer;
74
75
        text_view=gtk_text_view_new();
        gtk_container_add(GTK_CONTAINER(scrolled_window), text_view);
76
77
        buffer=gtk_text_buffer_new(NULL);
78
        gtk_text_view_set_buffer(GTK_TEXT_VIEW(text_view), buffer);
79
    }
80
81
    void textedit_signals()
82
83
         /* Menu Bar Items Activate Signals */
        g_signal_connect(G_OBJECT(menu_item_new), "activate", G_CALLBACK(\leftrightarrow
84
             menu_item_new_activated), NULL);
        g_signal_connect(G_OBJECT(menu_item_open), "activate", G_CALLBACK( \leftrightarrow
85
             menu_item_open_activated), NULL);
        g_signal_connect(G_OBJECT(menu_item_save), "activate", G_CALLBACK( \leftrightarrow
86
             menu_item_save_activated), NULL);
         \texttt{g\_signal\_connect(G\_OBJECT(menu\_item\_saveas), "activate", G\_CALLBACK(} \leftarrow 
87
             menu_item_saveas_activated), NULL);
        g_signal_connect(G_OBJECT(menu_item_close), "activate", G_CALLBACK(↔
88
             menu_item_close_activated), NULL);
        g_signal_connect(G_OBJECT(menu_item_quit), "activate", G_CALLBACK( \leftrightarrow
89
             menu_item_quit_activated), NULL);
        \texttt{g\_signal\_connect(G\_OBJECT(menu\_item\_preferences), "activate", } \gets
90
             G_CALLBACK(menu_item_preferences_activated), NULL);
         /* Tool Bar Buttons Clicked Signals */
91
        g_signal_connect(G_OBJECT(button_new), "clicked", G_CALLBACK( \leftrightarrow
92
             button_new_clicked), NULL);
        \texttt{g\_signal\_connect(G\_OBJECT(button\_open), "clicked", G\_CALLBACK(} \leftarrow 
93
             button_open_clicked), NULL);
```

```
\texttt{g\_signal\_connect(G\_OBJECT(button\_save), "clicked", G\_CALLBACK(} \leftarrow 
94
              button_save_clicked), NULL);
         g_signal_connect(G_OBJECT(button_saveas), "clicked", G_CALLBACK(\leftrightarrow
95
              button_saveas_clicked), NULL);
         g_signal_connect(G_OBJECT(button_close), "clicked", G_CALLBACK( \leftrightarrow
96
              \verb+button_close_clicked)\;,\;\; \verb+NULL)\;;
97
         g_signal_connect(G_OBJECT(button_quit), "clicked", G_CALLBACK(\leftrightarrow)
         button_quit_clicked), NULL);
g_signal_connect(G_OBJECT(button_preferences), "clicked", G_CALLBACK(↔
98
              button_preferences_clicked), NULL);
99
     ł
100
     /* The Call Back Functions */
101
102
     void menu_item_new_activated(GtkWidget *widget, gpointer data)
103
104
    {
105
         text_edit_new();
106
107
     void menu_item_open_activated(GtkWidget *widget, gpointer data)
108
     {
109
         text_edit_open();
110
     }
111
     void menu_item_save_activated(GtkWidget *widget, gpointer data)
112
     {
         text_edit_save();
113
114
115
     void menu_item_saveas_activated(GtkWidget *widget, gpointer data)
116
     {
117
         text_edit_saveas();
118
     ł
     void menu_item_close_activated(GtkWidget *widget, gpointer data)
119
120
     {
121
         text_edit_close();
122
123
     void menu_item_quit_activated(GtkWidget *widget, gpointer data)
124
    {
125
         text_edit_quit();
126
127
     void menu_item_preferences_activated(GtkWidget *widget, gpointer data)
128
     {
129
         text_edit_preferences();
130
     }
     void button_new_clicked(GtkWidget *widget, gpointer data)
131
132
     ł
133
         text_edit_new();
134
     }
     void button_open_clicked(GtkWidget *widget, gpointer data)
135
136
     {
137
         text_edit_open();
138
139
     void button_save_clicked(GtkWidget *widget, gpointer data)
140
     {
141
         text_edit_save();
142
     }
143
     void button_saveas_clicked(GtkWidget *widget, gpointer data)
144
     ł
145
         text_edit_saveas();
146
     void button_close_clicked(GtkWidget *widget, gpointer data)
147
148
     {
149
         text_edit_close();
150
    }
```

```
void button_quit_clicked(GtkWidget *widget, gpointer data)
151
152
    {
153
         text_edit_quit();
154
    }
     void button_preferences_clicked(GtkWidget *widget, gpointer data)
155
156
157
         text_edit_preferences();
158
159
    void open_file_dlg_ok_clicked(GtkWidget *widget, gpointer data)
160
    {
161
         int bytes_read;
162
         FILE *fp;
         gchar text[_MAX_FILE_SIZE];
163
164
         GtkTextBuffer *buffer;
         GtkTextIter start, end;
165
166
         \texttt{filename=gtk_file_selection_get_filename(GTK_FILE_SELECTION( \leftrightarrow
             open_file_dlg));
167
         if ((fp=fopen(filename, "r"))==NULL)
168
         {
169
             exit(1);
170
         }
171
         while (!feof(fp))
172
         {
173
             bytes_read=fread(&text, sizeof(gchar), _MAX_FILE_SIZE, fp);
174
175
         fclose(fp);
176
         buffer=gtk_text_view_get_buffer(GTK_TEXT_VIEW(text_view));
177
178
         gtk_text_buffer_get_start_iter(buffer,&start);
179
         gtk_text_buffer_get_end_iter(buffer,&end)
180
         gtk_text_buffer_delete(buffer,&start,&end);
         gtk_text_buffer_insert(buffer, &end, text, bytes_read);
181
182
         gtk_widget_destroy(open_file_dlg);
183
    }
    void open_file_dlg_cancel_clicked(GtkWidget *widget, gpointer data)
184
185
    {
186
         gtk_widget_destroy(open_file_dlg);
187
    }
188
     void saveas_file_dlg_ok_clicked(GtkWidget *widget, gpointer data)
189
     {
         FILE *fp;
190
191
         GtkTextBuffer *buffer;
192
         GtkTextIter start, end;
193
         gchar *text;
         filename=gtk_file_selection_get_filename(GTK_FILE_SELECTION(↔
194
             saveas_file_dlg));
         buffer=gtk_text_view_get_buffer(GTK_TEXT_VIEW(text_view));
195
196
         gtk_text_buffer_get_start_iter(buffer, &start);
197
         gtk_text_buffer_get_end_iter(buffer, &end);
198
         text=gtk_text_buffer_get_text(buffer, &start, &end, TRUE);
199
         fp=fopen(filename, "w");
200
         if(!fp)
201
         {
202
             return:
203
         }
204
         fwrite(text, strlen(text), 1, fp);
205
         fclose(fp);
206
         gtk_widget_destroy(saveas_file_dlg);
207
    }
208
    void saveas_file_dlg_cancel_clicked(GtkWidget *widget, gpointer data)
209
    {
210
         gtk_widget_destroy(saveas_file_dlg);
```

```
211
212
     void font_dlg_ok_clicked(GtkWidget *widget, gpointer data)
213
     {
214
         gchar *fontname;
215
         PangoFontDescription *font_desc;
216
         \texttt{fontname=gtk\_font\_selection\_dialog\_get\_font\_name} \, ( \hookleftarrow \,
              GTK_FONT_SELECTION_DIALOG(font_dlg));
217
         font_desc=pango_font_description_from_string(fontname);
218
         gtk_widget_modify_font(text_view, font_desc);
219
         gtk_widget_destroy(font_dlg);
220
     ł
     void font_dlg_cancel_clicked(GtkWidget *widget, gpointer data)
221
222
     {
223
         gtk_widget_destroy(font_dlg);
224
     }
225
     void font_dlg_apply_clicked(GtkWidget *widget, gpointer data)
226
     {
227
         gchar *fontname;
228
         PangoFontDescription *font_desc;
229
         \texttt{fontname=gtk\_font\_selection\_dialog\_get\_font\_name} ( \hookleftarrow
              GTK_FONT_SELECTION_DIALOG(font_dlg));
230
         font_desc=pango_font_description_from_string(fontname);
231
         gtk_widget_modify_font(text_view, font_desc);
232
     }
233
234
     /* The Text Edit Functions */
235
236
     void text_edit_new()
237
     {
238
         text_edit_close();
239
     void text_edit_open()
240
241
     {
242
          /* First Close The Openned File */
243
         text_edit_close();
         /* Create The Open File Dialog */
244
245
         open_file_dlg=gtk_file_selection_new("Open File ....");
246
         open_file_dlg_ok=GTK_FILE_SELECTION(open_file_dlg)->ok_button;
247
         \verb"open_file_dlg_cancel= \verb"GTK_FILE_SELECTION(open_file_dlg) -> \verb"cancel_button";"
248
         /* Open File Dialog Clicked Signals >
         g_signal_connect(G_OBJECT(open_file_dlg_ok), "clicked", G_CALLBACK( \leftrightarrow
249
              open_file_dlg_ok_clicked), NULL);
250
         g_signal_connect(G_OBJECT(open_file_dlg_cancel), "clicked", G_CALLBACK \leftrightarrow
              (open_file_dlg_cancel_clicked), NULL);
251
         gtk_widget_show_all(open_file_dlg);
252
     }
253
     void text_edit_save()
254
     {
255
         if (filename==NULL)
256
         {
257
              text_edit_saveas();
258
         }
259
         else
260
         {
261
              FILE *fp;
262
              gchar *text;
              GtkTextBuffer *buffer;
263
              GtkTextIter start, end;
264
265
              buffer=gtk_text_view_get_buffer(GTK_TEXT_VIEW(text_view));
266
              gtk_text_buffer_get_start_iter(buffer, &start);
267
              gtk_text_buffer_get_end_iter(buffer, &end);
268
              text=gtk_text_buffer_get_text(buffer, &start, &end, TRUE);
```

```
269
              fp=fopen(filename, "w");
270
              if(!fp)
271
              ł
272
                  return;
273
274
              fwrite(text, strlen(text), 1, fp);
275
              fclose(fp);
276
         }
277
     }
278
     void text_edit_saveas()
279
     {
          /* Create The Save As File Dialog */
280
281
         saveas_file_dlg=gtk_file_selection_new("Save File As...");
282
         saveas_file_dlg_ok=GTK_FILE_SELECTION(saveas_file_dlg)->ok_button;
283
         saveas_file_dlg_cancel=GTK_FILE_SELECTION(saveas_file_dlg)->↔
             cancel_button;
284
         /* Save As File Dialog Clicked Signals */
         \texttt{g\_signal\_connect(G\_OBJECT(saveas\_file\_dlg\_ok), "clicked", G\_CALLBACK(} \leftarrow 
285
              saveas_file_dlg_ok_clicked), NULL);
         g_signal_connect(G_OBJECT(saveas_file_dlg_cancel), "clicked", \leftrightarrow
286
              G_CALLBACK(saveas_file_dlg_cancel_clicked), NULL);
287
         gtk_widget_show_all(saveas_file_dlg);
288
     }
289
     void text_edit_close()
290
     {
         filename=NULL;
291
292
         GtkTextBuffer *buffer;
293
         GtkTextIter start, end;
294
         buffer=gtk_text_view_get_buffer(GTK_TEXT_VIEW(text_view));
295
         gtk_text_buffer_get_start_iter(buffer,&start);
296
         gtk_text_buffer_get_end_iter(buffer,&end);
297
         gtk_text_buffer_delete(buffer,&start,&end);
298
299
     void text_edit_quit()
300
     {
301
         exit(0);
302
     }
303
     void text_edit_preferences()
304
     {
305
          /* Create The Font Dialog */
         font_dlg=gtk_font_selection_dialog_new("Preferences...");
306
307
         font_dlg_ok=GTK_FONT_SELECTION_DIALOG(font_dlg)->ok_button;
         font_dlg_cancel=GTK_FONT_SELECTION_DIALOG(font_dlg)->cancel_button;
308
         font_dlg_apply=GTK_FONT_SELECTION_DIALOG(font_dlg)->apply_button;
309
         /* Font Dialog Clicked Signals *
310
         \texttt{g\_signal\_connect(G\_OBJECT(font\_dlg\_ok), "clicked", G\_CALLBACK(} \leftrightarrow
311
              font_dlg_ok_clicked), NULL);
         g_signal_connect(G_OBJECT(font_dlg_cancel), "clicked", G_CALLBACK( \leftrightarrow
312
              font_dlg_cancel_clicked), NULL);
         \texttt{g\_signal\_connect(G\_OBJECT(font\_dlg\_apply), "clicked", G\_CALLBACK(} \leftrightarrow
313
              font_dlg_apply_clicked), NULL);
         gtk_widget_show_all(font_dlg);
314
315
     }
```

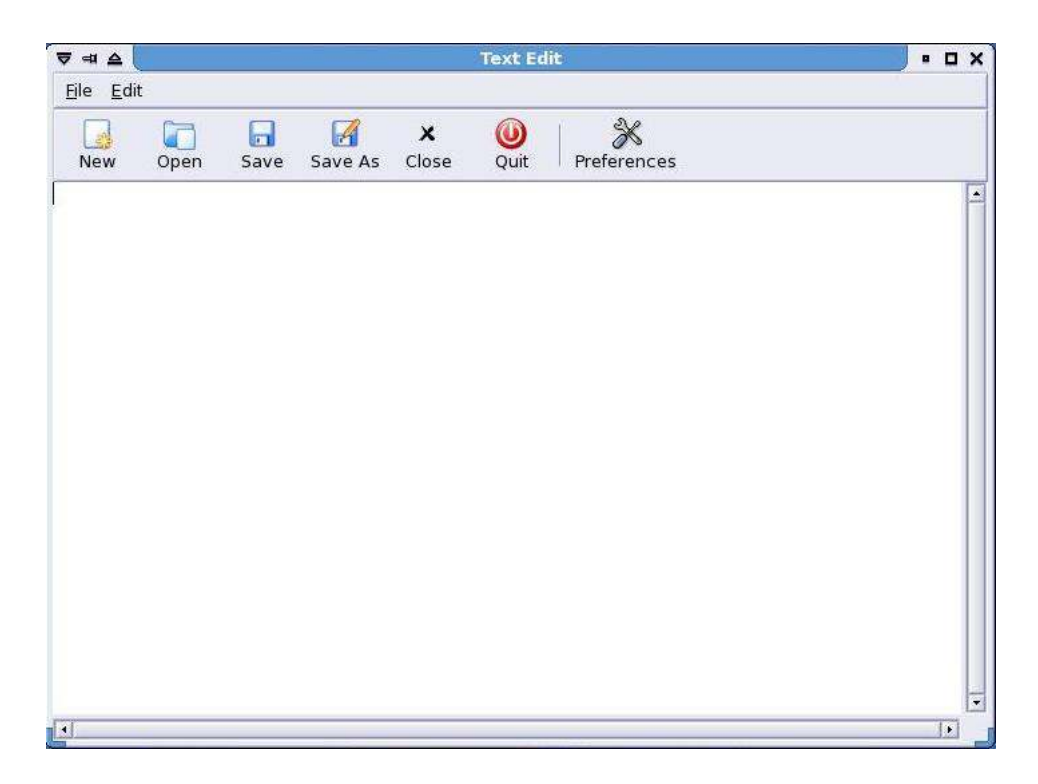

Figure 16.1: Text Editor